## Klick-Anleitung für die Einreichung des Verwendungsnachweises

Navigation im System in die Vorhabenübersicht. Klick auf den Button "+ Neuer Vorgang"

|                                                                               |                                                  |                                                                                                    |                                                                                            |                                                                                                    |                    |                            |                      | La huber6523                                     | 649 ?  | 🔍 FAQ 🕋 🔒                                               | • |
|-------------------------------------------------------------------------------|--------------------------------------------------|----------------------------------------------------------------------------------------------------|--------------------------------------------------------------------------------------------|----------------------------------------------------------------------------------------------------|--------------------|----------------------------|----------------------|--------------------------------------------------|--------|---------------------------------------------------------|---|
| <b>sind hier:</b> Vo                                                          | orhaben 🕨 test                                   | ▶ Vorgänge                                                                                                    |                                                                                            |                                                                                                    |                    |                            |                      |                                                  | Suchen |                                                         |   |
| orgänge                                                                       | Dokumente                                        | Nachrichten                                                                                                    |                                                                                            |                                                                                                    |                    |                            |                      |                                                  |        |                                                         |   |
| orgänge                                                                       |                                                  |                                                                                                    |                                                                                            |                                                                                                    |                    |                            |                      |                                                  |        |                                                         |   |
| Projekt<br>test                                                               | Projekt-ID<br>ELER-000171                        | Projektstatus           3         Vorhaben bestandskräftig attemptionen bestandskräftig attemptionen bestandskräftig attemptiblitetibestandskräftig attemptionen bestandskräftig attemptiblite | Version<br>abgeschlossen 2 vom 29.                                                         | 01.2025 09:06                                                                                        | Programm<br>LEADER |                            |                      |                                                  |        |                                                         |   |
| Vorgangs                                                                      | ansicht                                          |                                                                                                    |                                                                                            |                                                                                                    |                    |                            |                      |                                                  |        |                                                         |   |
| Offene Voi<br>+ Neuer Vo                                                      | rgänge<br>organg                                 |                                                                                                    |                                                                                            |                                                                                                    |                    |                            |                      |                                                  |        |                                                         |   |
|                                                                               |                                                  | -                                                                                                    | Vergenerstetus                                                                             |                                                                                                    | iswechsel          | Wiedervorlage vorhanden    | aktueller Bearbeiter | Ersteller                                        | 4      | Erzeugungsdatum                                         |   |
| Vorgangstyp                                                                   |                                                  | Vorgangs-ID                                                                                                    | vorgangsstatus                                                                             |                                                                                                    | asweenser          | , Wiedervonage vorhanden 🍦 |                      |                                                  |        |                                                         | * |
| Vorgangstyp Vorzeitiger Vor                                                   | habenbeginn                                      | Vorgangs-ID                                                                                                    | in Zuteilung                                                                               | 29.01.2025 0                                                                                         | P:05               | Nein                       |                      | huber6523                                        | •      | 29.01.2025 09:05                                        | • |
| Vorgangstyp Vorzeitiger Vor Seite 1 von                                       | h <u>abenbeginn</u><br>1 (insgesamt 1 Ei         | ♥ Vorgangs-ID ♥ VZV-0003416 inträge) << < 1 >                                                                                                    | in Zuteilung                                                                               | 29.01.2025 0                                                                                         | P:05               | Nein                       |                      | huber6523                                        |        | 29.01.2025 09:05                                        | • |
| Vorgangstyp<br>Vorzeitiger Vori<br>Seite 1 von<br>Abgeschlo                   | habenbeginn<br>1 (insgesamt 1 Ei<br>ossene Vorgä | ♦ Vorgangs-ID ♦ Vorgangs-ID ♦ VZV-0003416 inträge) << < 1 > änge ♦ Vorgangs-ID                                                                                                    | in Zuteilung                                                                               | Letzter State     29.01.2025 0                                                                       | 2:05               | Viedervorlage vorhanden    | aktueller Boscheiter | huber6523                                        |        | 29.01.2025 09:05                                        | • |
| Vorgangstyp<br>Vorzeitiger Vor<br>Seite 1 von<br>Abgeschlo<br>Vorgangstyp     | habenbeginn<br>1 (insgesamt 1 Ei<br>ossene Vorgä | <ul> <li>vorgangs-ID</li> <li>vZV-0003416</li> <li>inträge) &lt;&lt; &lt; 1 &gt;</li> <li>änge</li> <li>vorgangs-ID</li> </ul>                                                                                                    | in Zuteilung       >>       10       Vorgangsstatus                                        | <ul> <li>Letzter Statt</li> <li>Letzter Statt</li> </ul>                                             | 2:05               | Wiedervorlage vorhanden    | aktueller Bearbeiter | <ul> <li>Friteller</li> </ul>                    | *      | 29.01.2025 09:05<br>Erzeugungsdatum                     | ¢ |
| Vorgangstyp Vorzeitiger Vori Seite 1 von Abgeschlo Vorgangstyp Schlussverwenn | habenbeginn<br>1 (insgesamt 1 Ei<br>ossene Vorgä | <ul> <li>vorgangs-ID</li> <li>vZv-0003416</li> <li>vZv-0003416</li> <li>vZv-0003416</li> <li>vZv-0003416</li> <li>vZv-0003417</li> </ul>                                                                                                    | Vorgangsstatus       in Zuteilung       >>       10       Vorgangsstatus       freigegeben | <ul> <li>Letzter Statt</li> <li>29.01.2025 0</li> <li>Letzter Statt</li> <li>29.01.2025 0</li> </ul> | 2:05<br>Jswechsel  | Wiedervorlage vorhanden    | aktueller Bearbeiter | <ul> <li>Frsteller</li> <li>huber6523</li> </ul> | \$     | 29.01.2025 09:05<br>Erzeugungsdatum<br>29.01.2025 09:07 | • |

Dort kann der Zwischen- oder Schlussverwendungsnachweis angelegt werden.

## & huber6523 🖾 649 ? 🗣 FAQ 🕋 🔒 🔂 Sie sind hier: Vorhaben > test > Neuen Vorgang anlegen Suchen Neuen Vorgang anlegen Projekt Projekt-ID Projektstatus Version Programm ELER-0001713 Vorhaben bestandskräftig abgeschlossen 2 vom 29.01.2025 09:06 LEADER test Verfügbare Vorgänge Zuwendungsempfänger haben die Möglichkeit, einen Antrag auf vorzeitigen Vorhabenbeginn zu stellen, wenn sie mit ihrem Förderprojekt beginnen möchten, bevor sie den Bewilligungsbescheid für ihr Vorzeitiger Vorhabenbeginn Förderprojekt erhalten haben. Dies kann z.B. notwendig sein, um einen nahtlosen Projektablauf zu gewährleisten oder um den Projektablauf nicht durch einen verspäteten Beginn zu gefährden. Der Zuwendungsempfänger kann gegen jeden Bescheid, den er erhält, innerhalb eines Monats Widerspruch einlegen. In dieser Zeit wird der Bescheid nicht bestandskräftig. Verzichtet der Zuwendungsempfänger Rechtsbehelfsverzicht auf sein Widerspruchsrecht, kann der Bescheid früher bestandskräftig werden und er kann früher Mittel beantragen. Dafür muss der Zuwendungsempfänger einen Rechtsbehelfsverzicht einreichen. Dieser Vorgang dient dem Nachrichtenaustausch zwischen Zuwendungsempfänger und Behörde. **Rechtsverbindliche Mitteilung** Über die Dokumentennachreichung können Anlagen zum Antrag nachträglich eingereicht werden. Dokumentennachreichung Der Antrag zurückziehen, auch als Rücknahmeantrag bezeichnet, ermöglicht es dem Vorhabenträger, einen zuvor gestellten Förderantrag oder Widerspruch formell zurückzunehmen. Die Rücknahme eines Antrags Antrag zurückziehen sollte nur erfolgen, wenn der Vorhabenträger sicher ist, dass er den Antrag nicht mehr weiterverfolgen möchte. Nach der Rücknahme des Antrags erlischt jeglicher Anspruch auf die beantragten Fördermittel oder die Überprüfung der Entscheidung im Widerspruchsverfahren. Es ist ratsam, den Rücknahmeantrag rechtzeitig vor weiteren Schritten oder Entscheidungen einzureichen, um Verwirrung oder Verzögerungen im Förderprozess zu vermeiden. Der Zwischenverwendungsnachweis ist ein zentraler Vorgang, der es dem Vorhabenträger ermöglicht, bereits bewilligte Fördermittel abzurufen. Alle Angaben und Belege müssen den Vorgaben und Richtlinien des Zwischenverwendungsnachweis Förderprogramms entsprechen. Es ist wichtig, dass der Vorhabenträger alle Anforderungen und Fristen für die Einreichung des Zwischenverwendungsnachweises einhält, um Verzögerungen bei der Auszahlung zu vermeiden. Bei Unstimmigkeiten oder fehlenden Unterlagen kann die zuständige Stelle weitere Informationen oder Nachweise anfordern, bevor die Auszahlung erfolgt. Die Endabrechnung eines Vorhabens erfolgt in der Regel im letzten Jahr des Bewilligungszeitraums über den sogenannten Schlussverwendungsnachweis. Bei vorzeitiger Beendigung eines Vorhabens kann ein Schlussverwendungsnachweis Schlussverwendungsnachweis jedoch auch früher eingereicht werden. In diesem Fall erfolgt die Bestätigung durch den Vorhabenträger, dass alle Ausgaben eingereicht wurden und das Vorhaben inhaltlich beendet ist.

Danach öffnet sich eine optisch ähnliche Maske wie beim Antrag, die sich in verschiedene Bereiche (Aufklappbereiche) untergliedert.

|                                                                                         |                    |                  |                |                                      |          |  | La huber6523 |
|-----------------------------------------------------------------------------------------|--------------------|------------------|----------------|--------------------------------------|----------|--|--------------|
| Sie sind hier: Vorgän                                                                   | nge 🕨 Schlussvo    | erwendungsnachwe | is             |                                      |          |  |              |
| Schlussverwendung                                                                       | gsnachweis         | Bearbeitungshinw | veise          |                                      |          |  |              |
| Schlussverwei                                                                           | ndungsna           | chweis           |                |                                      |          |  |              |
| Projekt Pro                                                                             | ojekt-ID           | Vorgangs-ID      | Vorgangsstatus | Version                              | Programm |  |              |
| test <u>ELE</u>                                                                         | <u>ER-0001713</u>  | SVN-0003430      | in Bearbeitung | 1 vom 29.0 <mark>1.2025</mark> 14:04 | LEADER   |  |              |
| <ul> <li>+ Alle aufklappen</li> <li>+ Allgemeine Au</li> <li>+ Weitere Antra</li> </ul> | ngaben<br>agsdaten |                  |                |                                      |          |  |              |
| + Ausgaben                                                                              |                    |                  |                |                                      |          |  |              |
| + Finanzierung                                                                          |                    |                  |                |                                      |          |  |              |
| + Ausgabebeleg                                                                          | ge (Kosten)        |                  |                |                                      |          |  |              |
| + Dokumente                                                                             |                    |                  |                |                                      |          |  |              |
| + Erklärungen                                                                           |                    |                  |                |                                      |          |  |              |

Teil 1 befasst sich mit Stammdaten (Adresse, Bankverbindung etc.) des Antragstellers.

Teil 2 ist der klassische Eingabebereich, den man aus dem Verwendungsnachweis bereits kennt. Hier sind alle LEADER Verwendungsnachweisfelder umgesetzt. In diesem Bereich ist auch die Liste "Übersicht über vergebene Aufträge" umgesetzt, die sonst immer als zusätzliche Excel-Datei beizufügen war. Diese entfällt nun und kann hier direkt erfasst werden.

|                                           |                                 |                                                |                            |                                    |                                       |                                   |                                                                                                    | 💄 huber6                                                                             | 523 649 ?                       | 🔉 FAQ 🏠 🖶 🕩          |
|-------------------------------------------|---------------------------------|------------------------------------------------|----------------------------|------------------------------------|---------------------------------------|-----------------------------------|----------------------------------------------------------------------------------------------------|--------------------------------------------------------------------------------------|---------------------------------|----------------------|
| Sie sind hier: \                          | /orgänge ► S                    | chlussverwendungsnach                          | weis                       |                                    |                                       |                                   |                                                                                                    |                                                                                      | Suchen                          |                      |
| Schlussverwe                              | ndungsnach                      | veis Bearbeitungshi                            | inweise                    |                                    |                                       |                                   |                                                                                                    |                                                                                      |                                 |                      |
| Schlussve                                 | rwendun                         | gsnachweis                                     |                            |                                    |                                       |                                   |                                                                                                    |                                                                                      |                                 |                      |
| Projekt<br>test                           | Projekt-II                      | Vorgangs-ID           1713         SVN-0003430 | Vorgangsstatus             | Version<br>1 vom 29.01.2025 14:04  | Programm<br>LEADER                    |                                   |                                                                                                    |                                                                                      |                                 |                      |
| - Alle zuklappen                          | ]                               |                                                |                            |                                    |                                       |                                   |                                                                                                    |                                                                                      |                                 |                      |
| + Allgeme                                 | ine Angaber                     |                                                |                            |                                    |                                       |                                   |                                                                                                    |                                                                                      |                                 |                      |
| - Weitere                                 | Antragsdate                     | n                                              |                            |                                    |                                       |                                   |                                                                                                    |                                                                                      |                                 |                      |
| Übersich                                  | über verg                       | ebene Aufträge                                 |                            |                                    |                                       |                                   |                                                                                                    |                                                                                      |                                 |                      |
| Nr. der Auf<br>schließlich<br>ger Nachträ | räge, ein-<br>dazugehöri-<br>ge | Gegenstand der Be-<br>schaffung                | Datum der Beschaf-<br>fung | Gewerk It. Zuwen-<br>dungsbescheid | Geschätzter Auftrags-<br>wert (netto) | Leistung nach VgV,<br>VOB/A, UVgO | Gewählte Vergabeart<br>(öffentl. Ausschrei-<br>bung, beschränkte<br>Ausschreibung, frei-<br>händige Vergabe, Di-<br>rektauftrag) | Bei Abweichung vom<br>Regelverfahren: Be-<br>gründung für die Wahl<br>der Vergabeart | Anzahl eingegangene<br>Angebote | Erfolgreicher Bieter |
|                                           |                                 |                                                | e                          | 1                                  |                                       |                                   |                                                                                                    |                                                                                      |                                 | 1                    |
| 4 6                                       |                                 |                                                |                            | <u> </u>                           |                                       | l                                 | <u></u>                                                                                                    |                                                                                      |                                 | J                    |
| + Eintrag                                 | hinzufügen                      |                                                |                            |                                    |                                       |                                   |                                                                                                    |                                                                                      |                                 |                      |
| I. Bezeich                                | nung des                        | Vorhabens:                                     |                            |                                    |                                       |                                   |                                                                                                    |                                                                                      |                                 |                      |
| Bezeichnu                                 | I <mark>n</mark> g              |                                                |                            | test                               |                                       |                                   |                                                                                                    |                                                                                      |                                 |                      |
| II. Sachb                                 | ericht                          |                                                |                            |                                    |                                       |                                   |                                                                                                    |                                                                                      |                                 |                      |
| Wann wu                                   | rde der erste                   | Auftrag erteilt? *                             |                            |                                    |                                       |                                   |                                                                                                    |                                                                                      |                                 |                      |
| Wann wu                                   | rde mit den A                   | rbeiten begonnen?                              |                            |                                    |                                       |                                   |                                                                                                    |                                                                                      |                                 |                      |
| Wann wu                                   | rde <mark>das Vor</mark> ha     | ben abgeschlossen?                             |                            |                                    |                                       |                                   |                                                                                                    |                                                                                      |                                 |                      |

Teil 3-5 befasst sich mit den Ausgaben und der Finanzierung. Viele der Felder in Teil 3 und 4 errechnen sich automatisch anhand der Belegliste in Teil 5. Der Aufbau des Ausgabenplanes wird automatisch aus dem Antrag übernommen. Überall dort, wo "Belegerfassung" steht (also Ausgaben bewilligt wurden) können Ausgaben geltend gemacht werden.

| ind hier | : Vorgänge ► Schlussverwendungsnachweis<br>wendungsnachweis Bearbeitungshinweise |                   |                     |                          |                                       |                           | Suche        |
|----------|----------------------------------------------------------------------------------|-------------------|---------------------|--------------------------|---------------------------------------|---------------------------|--------------|
| Ausga    | ben                                                                              |                   |                     |                          |                                       |                           |              |
| ndex     | Name                                                                             | Art der Position  | Bewilligte Ausgaben | Beantragte<br>Ausgaben 😧 | Festgestellte Ausgaben<br>kumuliert 😧 | Bewilligte<br>Restsumme 😧 | Ausschöpfung |
| A.1      | Verwaltungsausgaben                                                              | 1                 |                     |                          |                                       |                           |              |
| A.1.1    | Verwaltungsausgaben                                                              | Realkosten        | 0,00                | 0,00                     | 0,00                                  | 0,00                      |              |
| A.2      | Öffentlichkeitsarbeit                                                            |                   |                     |                          |                                       |                           |              |
| A.2.1    | Öffentlichkeitsarbeit                                                            | Realkosten        | 0,00                | 0,00                     | 0,00                                  | 0,00                      |              |
| A.3      | Investive Maßnahmen                                                              |                   |                     |                          |                                       |                           |              |
| A.3.1    | Investive Maßnahmen                                                              | Realkosten        | 0,00                | 0,00                     | 0,00                                  | 0,00                      |              |
| 4.4      | Personalkosten                                                                   |                   |                     |                          |                                       |                           |              |
| 4.4.1    | Personalkosten 🗧 Belegerfassung                                                  | Realkosten        | 10.000,00           | 0,00                     | 0,00                                  | 10.000,00                 | 0,00         |
| 4.5      | Sonstiges                                                                        |                   |                     |                          |                                       |                           |              |
| A.5.1    | Publizitätsschilder                                                              |                   |                     |                          |                                       |                           |              |
| A.5.1.1  | Schildtyp 1                                                                      | Kosten je Einheit | 0,00                | 0,00                     | 0,00                                  | 0,00                      |              |
| A.5.1.2  | Schildtyp 2                                                                      | Kosten je Einheit | 0,00                | 0,00                     | 0,00                                  | 0,00                      |              |
| .5.1.3   | Schildtyp 3                                                                      | Kosten je Einheit | 0,00                | 0,00                     | 0,00                                  | 0,00                      |              |
| .5.2     | Eigenarbeitsleistungen                                                           | Kosten je Einheit | 0,00                | 0,00                     | 0,00                                  | 0,00                      |              |
| A.5.3    | Sonstige Ausgaben                                                                | Realkosten        | 0,00                | 0,00                     | 0,00                                  | 0,00                      |              |
| A.6      | Einnahmen                                                                        |                   |                     |                          |                                       |                           |              |
| A.6.1    | Einnahmen 🗧 Belegerfassung                                                       | Einnahmen         | 0,00                | 0,00                     | 0,00                                  | 0,00                      |              |
| .7       | Zuwendungsfähige Ausgaben (bar)                                                  | Berechnungsformel | 10.000,00           | 0.00                     | 0,00                                  | 10.000,00                 | 0,00         |

Sneichern Fxnort Fixieren Löschen

## Diese Belegliste baut sich wie folgt auf. Über den Button "+ Hinzufügen" können neue Belege erfasst werden.

| H    | i <mark>nzufügen</mark><br>alten ausgewä | hlt | ~             |                           |                        |                         |   |                         |              |               |              |           |                       |   |                |           |    |                                           |    |
|------|------------------------------------------|-----|---------------|---------------------------|------------------------|-------------------------|---|-------------------------|--------------|---------------|--------------|-----------|-----------------------|---|----------------|-----------|----|-------------------------------------------|----|
|      | Belegken-<br>nung                        | \$  | Belegnummer 🜲 | Anrechenba-<br>rer Betrag | Zahlungsemp-<br>fänger | Grund der<br>Auszahlung | • | Ausgaben- 🌲<br>position | Recl<br>datu | nungs- (<br>m | Zahlu<br>tum | ungsda- 🜲 | Zahlungs-<br>nachweis | ¢ | Beleg-Status 🜲 | Beleg-Typ | \$ | Vertiefte<br>Verwal-<br>tungsprü-<br>fung | \$ |
|      |                                          |     |               |                           |                        |                         |   | ~                       |              |               |              |           |                       | ~ | ~              |           | ~  |                                           | ~  |
| ne l | Belege gefunden                          |     |               |                           |                        |                         |   |                         |              |               |              |           |                       |   |                |           |    |                                           |    |
|      |                                          |     | Summe         | 0,00                      |                        |                         |   |                         |              |               |              |           |                       |   |                |           |    |                                           |    |

å huber6523

Danach gelangt man in folgende Belegerfassungsansicht:

Sie sind hier: Belege > Neuen Ausgabebeleg anlegen

## Neuen Ausgabebeleg anlegen

| of the ch                              | LEADER Test: ZVN 16.01. VS | *          |
|----------------------------------------|----------------------------|------------|
| Quelle/Verbraucher                     | ca50759 - Carita - VT      | *          |
| Ausgabenposition 😧                     | A.4.1 - Personalkosten     | *          |
| Belegkennung 😧                         |                            |            |
| /irtueller Beleg 🚱                     | 0                          |            |
| Gebuchter Betrag in €                  | *                          |            |
| Anrechenbarer Betrag in €              | *                          |            |
| Grund der Zahlung                      |                            |            |
| Zahlungsempfänger                      |                            |            |
| Rechnungsdatum                         | tt.mm.jjjj 🔶 🗎             |            |
| Zahlungsdatum                          | tt.mm.jjjj 🔶 🗎             |            |
| Zahlungsweise                          | unbar * 🗸                  |            |
| Art des Belegs                         | Einzelbeleg * 🗸            |            |
| /ergabe                                |                            |            |
| /ergabe Nr. 😧                          |                            |            |
| Zahlungsbegründende Unterlage hier hoo | hladen                     |            |
| Datei auswählen                        |                            |            |
|                                        | Bereich für Drag & Drop    | )          |
| 1 Hochladen                            |                            |            |
| Bestehende Unterlage zuordnen          | Suche Datel                | & Zuordnen |
| Titel der zahlungsbegründenden Unterla | 128                        | Löschen    |

Ausgabenposition:Beschreibt die Zuordnung zum AusgabenplanBelegkennung:die laufende Nr. in der BeleglisteVirtueller Beleg:für LEADER unrelevant. Dies betrifft nur Förderprogramme die keine klassischen Belege abrechnen.Gebuchter Betrag in €:Rechnungsbetraganrechenbarer Betrag in €:zuwendungsfähiger Rechnungsbetrag (z.B. ohne Skonto)Grund der Zahlung, Zahlungsempfänger, Rechnungsdatum und Zahlungsdatum sind selbsterklärendZahlungsweise:i.d.R. unbar, da sonst kein Nachweis der ÜberweisungArt des Belegs:für LEADER nur Einzelbeleg relevant.Vergabe:Gibt es zu diesem Beleg eine Vergabe?Wenn Haken gesetzt:Vergabe Nr.:Zuordnung zur Vergabe in der "Übersicht über vergebene Aufträge"Uploadbereich für Zahlungsbegründende Unterlagen:Dazu zählt die Rechnung und der Beleg der Überweisung. Bei den Ehrenamtsstunden wären dies die

Listen der Unterschriften.

Einanziorung

Daher ist hier zuerst die Belegliste unter Teil 5 auszufüllen und die Ausgaben und Finanzierung ergibt sich größtenteils daraus. Bitte darauf achten, dass am Ende bei der Finanzierung die beantragte Zuwendung noch einzutragen ist.

| Index | Name                       | Bewilligte Mittel 😧 | Beantragte<br>Erstattung 😧 | Einnahmebelege<br>kumuliert 🔞 | Finanzierung<br>kumuliert 🕜 | Freie Mittel 😧 |
|-------|----------------------------|---------------------|----------------------------|-------------------------------|-----------------------------|----------------|
| FG    | Gesamt =                   | 10.000,00           | 0,00                       | 0,00                          | 0,00                        | 10.000,00      |
| F1    | Eigenmittel                | 5.000,00            | 0,00                       | 0,00                          | 0,00                        | 5.000,00       |
| F2    | Zuwendungen                | 5.000,00            | 0,00                       | 0,00                          | 0,00                        | 5.000,00       |
| F2.1  | Europäische Union (ELER)   | 4.000,00            | 0,00                       | 0,00                          | 0,00                        | 4.000,00       |
| F2.2  | Zuwendungen - Landesmittel | 1.000,00            | 0,00                       | 0,00                          | 0,00                        | 1.000,00       |
| F3    | Zuwendungen Dritter        | 0,00                | 0,00                       | 0,00                          | 0,00                        | 0,00           |
| F3.1  | Private                    | 0,00                | 0,00                       | 0,00                          | 0,00                        | 0,00           |
| F3.2  | Öffentliche Mittel         | 0,00                | 0,00                       | 0,00                          | 0,00                        | 0,00           |

Legende

Entspricht der Gesamtsumme über alle Positionen.

Teil 6 enthält den Anlagenbereich, ähnlich wie beim Antrag. Dort gibt es die Pflichtanlage des Sachberichtes und, falls es sich um eine Gebietskörperschaft handelt, die Vorlage für die Erklärung der Gebietskörperschaften. Daneben gibt es den allgemeinen Uploadbereich für alle sonstigen Anlagen (z.B. Vergabeunterlagen, Konzepte, der unterschriebene VN, etc.)

| nachweis<br>ngshinweise<br>Dat | ei auswählen                                                           |                                                                                     |                                                                                                    |                                                                                                    | Suchen       |                                                                                                    |
|--------------------------------|------------------------------------------------------------------------|-------------------------------------------------------------------------------------|----------------------------------------------------------------------------------------------------|----------------------------------------------------------------------------------------------------|--------------|----------------------------------------------------------------------------------------------------|
| ngshinweise<br>Dat             | ei auswählen                                                           |                                                                                     |                                                                                                    |                                                                                                    |              |                                                                                                    |
| Dat                            | ei auswählen                                                           |                                                                                     |                                                                                                    |                                                                                                    |              |                                                                                                    |
| Dat                            | ei auswählen                                                           |                                                                                     |                                                                                                    |                                                                                                    |              |                                                                                                    |
| Dat                            | ei auswählen                                                           |                                                                                     |                                                                                                    |                                                                                                    |              |                                                                                                    |
|                                |                                                                        | Bereich für Drag & Drop                                                             |                                                                                                    |                                                                                                    |              |                                                                                                    |
| naften                         |                                                                        |                                                                                     |                                                                                                    |                                                                                                    |              |                                                                                                    |
| Dat                            | ei auswählen                                                           | Bereich für Drag & Drop                                                             |                                                                                                    |                                                                                                    |              |                                                                                                    |
| wählen                         | ~                                                                      |                                                                                     |                                                                                                    |                                                                                                    |              |                                                                                                    |
| Bereich für Drag & Drop        |                                                                        |                                                                                     |                                                                                                    |                                                                                                    |              |                                                                                                    |
| ignierten Anlage 🛛 🕚 Nachreich | en                                                                     | ~                                                                                   |                                                                                                    |                                                                                                    |              |                                                                                                    |
| Kategorie                      |                                                                        | Kommentar                                                                           |                                                                                                    | Beigefügt                                                                                                    | Nachreichung | Löschen                                                                                                    |
| }                              | haften Dat Swählen Bereich für Drag & Drop signierten Anlage Kategorie | baften Datei auswählen swählen  Bereich für Drag & Drop signierten Anlage Kategorie | haften          Datei auswählen         Bereich für Drag & Drop         swählen         Bereich für Drag & Drop         signierten Anlage         Kategorie         Kategorie | haften   Datei auswählen   Bereich für Drag & Drop     swählen     Bereich für Drag & Drop     signierten Anlage   Kategorie   Kommentar | haften.      | haften<br>Datei auswählen<br>Bereich für Drag & Drop<br>swählen Bereich für Drag & Drop Bereich für Drag & Drop Kategorie Kategorie Kommentar |

Teil 7 sind dann wie Erklärungen, die beim VN abgegeben werden müssen.

Nach Eingabe aller Daten muss der Verwendungsnachweis fixiert werden (ähnlich der Versionierung beim Antrag). Danach erscheint im unteren Bereich der Button "einreichen".

|                                    |                     |             |                |                        |          | L huber6523 |
|------------------------------------|---------------------|-------------|----------------|------------------------|----------|-------------|
| Sie sind hier: Vorgänge • Schlussv | rerwendungsnachweis | 5           |                |                        |          |             |
| Schlussverwendungsnachweis         | Bearbeitungshinwe   | eise        |                |                        |          |             |
| Schlussverwendungsna               | chweis              |             |                |                        |          |             |
| Projekt                            | Projekt-ID          | Vorgangs-ID | Vorgangsstatus | Version                | Programm |             |
| LEADER Test: ZVN 16.01. VS         | ELER-0001650        | SVN-0003432 | in Bearbeitung | 1 vom 29.01.2025 14:23 | LEADER   |             |
| - Alle zuklappen                   |                     |             |                |                        |          |             |
| + Allgemeine Angaben               |                     |             |                |                        |          |             |
| + Weitere Antragsdaten             |                     |             |                |                        |          |             |
| + Ausgaben                         |                     |             |                |                        |          |             |
| + Finanzierung                     |                     |             |                |                        |          |             |
| + Ausgabebelege (Kosten)           |                     |             |                |                        |          |             |
| + Dokumente                        |                     |             |                |                        |          |             |
| + Erklärungen                      |                     |             |                |                        |          |             |

|                          |                                                                                                    |          | . <u> </u>                |
|--------------------------|----------------------------------------------------------------------------------------------------|----------|---------------------------|
| Speichern                | Export                                                                                                    | Fixieren | Löschen                   |
| the second second second | a second second s |          | A PROBLEMENTER OF A PARTY |